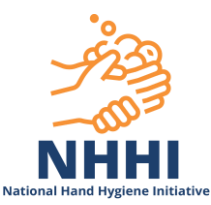

## FAQ: 'How do I enrol in a learning module'

To enrol in a module:

- 1. Log in to the <u>National Hand Hygiene Initiative (NHHI) Learning Management</u> System (LMS)
- 2. Select the relevant tile under the Online Learning Module Categories tab

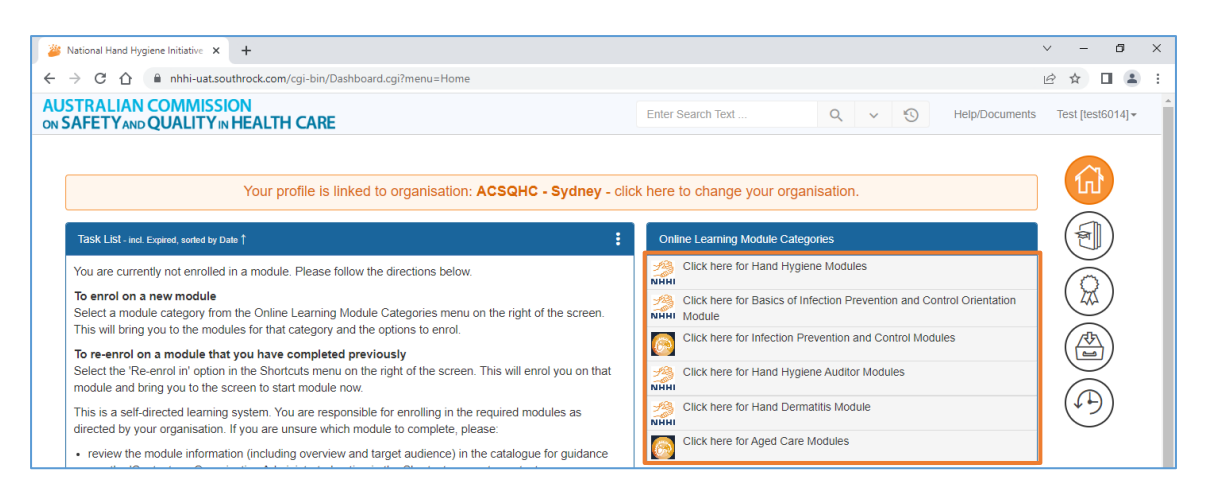

\* If you are unsure which tile the module you wish to enrol is under, please refer to the infection prevention and control eLearning modules webpage

Or you can type the keyword/s in the search bar, then either press Enter on your keyboard or select  $\[equation]$ 

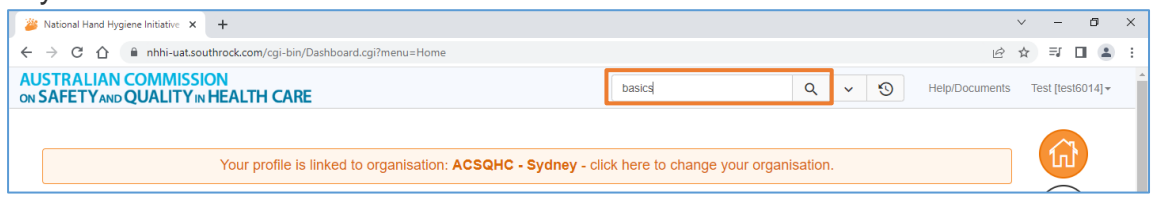

Search results will show the relevant module/s with the keyword/s, select the module you wish to enrol

| Searc   | ch Results:                                                                                                    | × |  |  |  |
|---------|----------------------------------------------------------------------------------------------------|---|--|--|--|
| Your se | Your search for "basics" returned results in Catalogue, Training Plan                                                                                                    |   |  |  |  |
| Catalo  |                                                                                                    | ~ |  |  |  |
| ᠿ       | The Basics of Infection Prevention and Control<br>This course aims to provide an orientation for healthcare workers and healthcare students, as well as those working in other industries where infection prevention and<br>control is important. The flexibl           | > |  |  |  |
| ൾ       | Basics of Infection Prevention and Control for Aged Care<br>This module provides a basic knowledge of infection prevention and control principles to assist the learner in understanding how infections spread and how to prevent<br>this occurring, in the aged care e | > |  |  |  |
| Trainin | g/Nan 1 mault                                                                                                    | • |  |  |  |
| ᠿ       | The Basics of Infection Prevention and Control                                                                                                    | > |  |  |  |

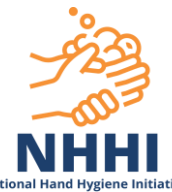

3. The catalogue page of the relevant module will load. For example, after clicking the 'Basics of infection prevention and control orientation module' tile, the catalogue page of this module will load. Then select the **Enrol** button next to 'The Basics of Infection Prevention and Control'

| The Basics of Infection Prevention and                                                                                                    | Control                |                                          |  |  |  |  |  |
|----------------------------------------------------------------------------------------------------|------------------------|------------------------------------------|--|--|--|--|--|
| Overview<br>This course aims to provide an overview of the key areas of infection prevention and control, including preventing and controlling infections, standard precautions and<br>transmission-based precautions, invasive device use and management, antimicrobial resistance and stewardship, and staff health and safety. |                        |                                          |  |  |  |  |  |
| Learning Outcomes<br>This package provides an overview of the key areas of infection prevention and control that should be used as a starting point for on-going education of both clinical<br>and non-clinical healthcare workers.                                                                                               |                        |                                          |  |  |  |  |  |
| Target Audience<br>Healthcare workers (clinical and non-clinical) and healthcare students.                                                                                                    |                        |                                          |  |  |  |  |  |
| Course Contact                                                                                                    | Vendor                 |                                          |  |  |  |  |  |
| NHHI<br>02 9126 3511                                                                                                    | No information entered |                                          |  |  |  |  |  |
| Booking Details                                                                                                    |                        |                                          |  |  |  |  |  |
| The Basics of Infection Prevention and Control<br>Dates: 04-FEB-2022 09:00 AM to<br>31-JAN-2025 05:00 PM                                                                                                    | <b>6</b>               | Session Contact:<br>IHHI<br>12 9126 3511 |  |  |  |  |  |

4. The milestones page of the module will load. Click the **Launch** or **Start Module Now** button when you are ready to start the module

| stones                                                                    |                                                                                                    |                                                                                                    |                                                                                                    |                                                                                                    |                                                                                                    |                                                                                                    |
|---------------------------------------------------------------------------|----------------------------------------------------------------------------------------------------|----------------------------------------------------------------------------------------------------|----------------------------------------------------------------------------------------------------|----------------------------------------------------------------------------------------------------|----------------------------------------------------------------------------------------------------|----------------------------------------------------------------------------------------------------|
| urse:                                                                     | [BASI                                                                                                    | CS_INFECTION_CRTL] The Ba                                                                                                    | sics of Infection Prevention and Co                                                                                                    | ontrol                                                                                                    |                                                                                                    |                                                                                                    |
| Session:                                                                  |                                                                                                    | CS_INFECTION_CRTL:002] The                                                                                                    | Basics of Infection Prevention ar                                                                                                    | nd Control                                                                                                    |                                                                                                    |                                                                                                    |
| ntact                                                                     | NHHI<br>Ph: 02<br>Email                                                                                                    | 9126 3511<br>handhygiene@nhhi.safetyani                                                                                                    | lquality.gov.au                                                                                                    |                                                                                                    |                                                                                                    |                                                                                                    |
| itus:                                                                     | Not S                                                                                                    | arted                                                                                                    |                                                                                                    |                                                                                                    |                                                                                                    |                                                                                                    |
| efresh Result                                                             | Its                                                                                                    |                                                                                                    |                                                                                                    |                                                                                                    |                                                                                                    | 00                                                                                                    |
|                                                                           | The Australia<br>organisations<br>prevention ar                                                                                               | n Commission on Safety and Qu<br>The Australian Guidelines for<br>d control.                                                                                                    | ality in Health Care (the Commiss<br>the Prevention and Control of i                                                                             | ion) has a lead role in Improving infect<br>Infection in Healthcare provides mor                                                                                                    | tion prevention and control in<br>e detailed information on the                                                                                 | Australian health service<br>principles of infection                                                                                       |
| 0                                                                         | The Australia<br>organisations<br>prevention ar<br>Health servic<br>Controlling in                                                            | n Commission on Safety and Qu<br>The Australian Guidelines for<br>d control.<br>rorganisations that are required<br>ections Standard, which sets th                                        | ality in Health Care (the Commiss<br>the Prevention and Control of i<br>to be assessed against the Nation<br>framework for infection prevention  | ion) has a lead role in improving infect<br>Infection in Healthcare provides mor<br>nal Safety and Quality Health Service<br>on and control in health service organic                                                                       | tion prevention and control in<br>e detailed information on the<br>(NSQHS) Standards should r<br>sations.                                       | Australian health service<br>principles of infection<br>efer to the Preventing and                                                         |
| estones                                                                   | The Australia<br>organisations<br>prevention ar<br>Health servic<br>Controlling In                                                            | n Commission on Safety and Qu.<br>The Australian Guidelines for<br>d control.<br>organisations that are required<br>iections Standard, which sets th                                       | ality in Health Care (the Commiss<br>the Prevention and Control of I<br>to be assessed against the Nation<br>framework for infection preventio   | ion) has a lead role in improving infect<br>Infection in Healthcare provides mor<br>nal Safety and Quality Health Service<br>on and control in health service organic<br>Status                                                             | tion prevention and control in<br>e detailed information on the<br>(NSQHS) Standards should r<br>sations.<br>Result                             | Australian health service<br>principles of infection<br>efer to the Preventing and<br>Actions                                              |
| estones                                                                   | The Australia<br>organisations<br>prevention ar<br>Health servic<br>Controlling In                                                            | n Commission on Safety and Qt.<br>The Australian Guidelines fo<br>d control.<br>I organisations that are required<br>lections Standard, which sets th                                      | ality in Health Care (the Commiss<br>the Prevention and Control of i<br>to be assessed against the Natio<br>framework for infection preventio    | ion) has a lead role in Improving infect<br>Infection in Healthcare provides mor<br>nal Safety and Quality Health Service<br>on and control in health service organis<br>Status<br>Not Started                                              | tion prevention and control in<br>e detailed information on the<br>(NSQHS) Standards should r<br>sations.<br>Result<br>N/A                      | Australian health service<br>principles of infection<br>efer to the Preventing and<br>Actions                                              |
| estones<br>ntroduction                                                    | The Australia<br>organisations<br>prevention ar<br>Health servic<br>Controlling In                                                            | n Commission on Safety and Qu<br>The Australian Guidelines fo<br>d control.<br>erganisations that are required<br>fections Standard, which sets the<br>rention and control                 | ality in Health Care (the Commiss<br>the Prevention and Control of I<br>to be assessed against the Nation<br>framework for infection prevention  | ion) has a lead role in improving infect<br>Infection in Healthcare provides mor<br>nal Safety and Quality Health Service<br>on and control in health service organi<br>Status<br>Not Started<br>Not Started                                | tion prevention and control in<br>e detailed information on the<br>(NSQHS) Standards should r<br>sations.<br>Result<br>N/A<br>N/A               | Australian health service<br>principles of infection<br>efer to the Preventing and<br>Actions                                              |
| estones<br>attroduction<br>art 1: Basics                                  | The Australia<br>organisations<br>prevention ar<br>Health servic<br>Controlling in                                                            | n Commission on Safety and Qu<br>The Australian Guidelines fo<br>d control.<br>organisations that are required<br>fections Standard, which sets th<br>vention and control                  | ality in Health Care (the Commiss<br>the Prevention and Control of I<br>to be assessed against the Natio<br>e framework for infection prevention | ion) has a lead role in improving infect<br>Infection in Healthcare provides mor<br>nal Safety and Quality Health Service<br>on and control in health service organic<br>Status<br>Not Started<br>Not Started<br>Not Started                | tion prevention and control in<br>e detailed information on the<br>(NSQHS) Standards should r<br>sations.<br>N/A<br>N/A<br>N/A                  | Australian health service.<br>principles of infection.<br>efer to the Preventing and<br>Actions<br>Claunch @<br>Launch @                   |
| estones<br>troduction<br>art 1: Basics<br>art 2: Standar<br>art 3: Transm | The Australia<br>organisations<br>prevention ar<br>Health servic<br>Controlling In<br>of infection pre-<br>ard precautions<br>mission-based p | n Commission on Safety and Ot<br>The Australian Guidelines fo<br>d control.<br>e organisations that are required<br>fections Standard, which sets the<br>vention and control<br>secautions | ality in Health Care (the Commiss<br>the Prevention and Control of<br>to be assessed against the Nation<br>framework for infection prevention    | ion) has a lead role in improving infect<br>Infection in Healthcare provides mor<br>nal Safety and Quality Health Service<br>on and control in health service organic<br>Status<br>Not Started<br>Not Started<br>Not Started<br>Not Started | tion prevention and control in<br>e detailed information on the<br>(NSQHS) Standards should r<br>aations.<br>Result<br>N/A<br>N/A<br>N/A<br>N/A | Australian health service<br>principles of infection<br>efer to the Preventing and<br>Actions<br>Claunch 100<br>Claunch 100<br>Claunch 100 |

You do not need to complete the entire module in one sitting. Once you are enrolled in the module, it is listed on your **Task List** tab. To continue the module:

1. Select the module on your task list

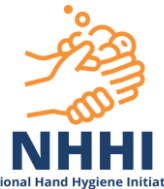

| National Hand Hygiene Initiative                                                                           |                                                                                                    |  |  |  |  |  |
|----------------------------------------------------------------------------------------------------|----------------------------------------------------------------------------------------------------|--|--|--|--|--|
| 38 National Hand Hygiene Initiative × +                                                                    | v – 6 X                                                                                                    |  |  |  |  |  |
| ← → C ☆ 🏻 hhi-uat.southrock.com/cgi-bin/Dashboard.cgi?menu=Home                                            | ☞ ☆ 팩 🖬 😩 :                                                                                                    |  |  |  |  |  |
| AUSTRALIAN COMMISSION<br>ON SAFETYAND QUALITY IN HEALTH CARE                                               | Enter Search Text Q v 🕄 Help/Documents Test [test6014] •                                                                                                    |  |  |  |  |  |
| Your profile is linked to organisation: ACSQHC - Sydn Task List- ind. Expired, sorted by Date 1            | ey - click here to change your organisation.                                                                                                    |  |  |  |  |  |
| The Basics of Infection Prevention and Control<br>In Progress 04-FEB-2022 09:00 AM -> 31-JAN-2025 05:00 PM | Click here for Hand Hyglene Modules<br>Click here for Basics of Infection Prevention and Control Orientation<br>Click here for Infection Prevention and Control Modules<br>Click here for Hand Hyglene Auditor Modules<br>Click here for Hand Dermatitis Module<br>Click here for Aged Care Modules<br>Click here for Aged Care Modules |  |  |  |  |  |

## 2. Click the Launch or Start Module Now button next to the in-progress section

| Milestones                                           | Status      | Result    | Actions    |
|------------------------------------------------------|-------------|-----------|------------|
| 1 Introduction                                       | Completed   | Competent | 🖸 Launch 📼 |
| 2 Part 1: Basics of infection prevention and control | Completed   | Competent | 🖸 Launch 💿 |
| 3 Part 2: Standard precautions                       | In Progress | N/A       | 🛛 Launch 📨 |
| 4 Part 3: Transmission-based precautions             | Not Started | N/A       | Launch 🔍   |
| 5 Part 4: Other strategies                           | Not Started | N/A       | Launch 👁   |
| 6 Part 5: Staff health and safety                    | Not Started | N/A       | Launch @   |
|                                                      |             |           |            |